# Juniper SRX 日本語マニュアル

# Junos OS インストール & アップグレード

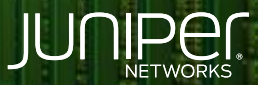

Driven by Experience

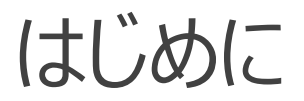

- ◆ 本マニュアルは、Junos OS のインストールとアップグレード方法について説明します
- ◆ 手順内容は SRX300、Junos 21.2R3-S2 にて確認を実施しております
- ◆ 実際の設定内容やパラメータは導入する環境や構成によって異なります

各種設定内容の詳細は下記リンクよりご確認ください

https://www.juniper.net/documentation/

◆ 他にも多数の SRX 日本語マニュアルを「ソリューション&テクニカル情報サイト」に掲載しております <u>https://www.juniper.net/jp/ja/local/solution-technical-information/security.html</u>

2

アジェンダ

- ◆ ソフトウェアのダウンロード
- ◆ ソフトウェアのインストール準備
- ◆ CLI からのインストール (SRX に一旦コピー)
- ◆ CLI からのインストール (FTP サーバ上から)
- ◆ CLI からのインストール (USB メモリから)

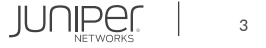

## ソフトウェアのダウンロード

下記サイトより Junos OS ソフトウェアとリリースノートをダウンロードします

https://support.juniper.net/support/downloads/

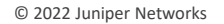

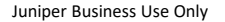

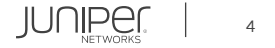

ソフトウェアのインストール準備

- リリースノートには新しい機能、デフォルト動作の変更、既知の制限や不具合が記載されています リリースノートは下記サイトからも入手が可能です <a href="https://www.juniper.net/documentation/product/en\_US/junos-os">https://www.juniper.net/documentation/product/en\_US/junos-os</a>
- 2. SRX にコンソール接続を行い、インストール中または再起動時のログを保存してください インストールに問題が発生した場合はそのログがサポートに必要となります
- 3. 再起動時に Candidate Config は消えてしまうため、commit が行われているか確認してください

user@srx# top user@srx# show | compare

上記コマンド結果で保存する設定がある場合は commit を実施してください

4. 以下のコマンドを実施し、Configのバックアップを保存してください

user@srx> show configuration | no-more

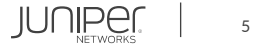

ソフトウェアのインストール準備

- 5. 現在の Junos OS と Config をメディアへ保存してください a. USB メモリの準備
  - b. 以下のコマンドを実施し、USB メモリへ Snapshot を保存

user@srx> request system snapshot media usb

- 6. Junos OS ソフトウェアイメージをコピーする場合 (J-Web からのソフトウェアインストールなど) は、CF サイズを確認し、 未使用のファイルを削除してください
  - ・CF サイズの確認コマンド

user@srx> show system storage | match cf

・未使用ファイルの削除コマンド

user@srx> request system storage cleanup

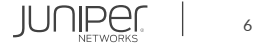

### ソフトウェアのインストール準備

Junos OS イメージのサイズが CF サイズに収まらない場合は次の方法を試してください

1. /var/log ディレクトリより traceoption ファイルや不必要なログを削除してください 削除を行ったログは復旧しませんのでご注意ください

user@srx> clear log <log-filename>

2. バックアップイメージを削除してください

バックアップイメージを削除すると request system software rollback コマンドを使用した rollback が行えなくなることにご注意ください

user@srx> request system software delete-backup

### 3. 大容量データとなっている CF 上のディレクトリを探してください

user@srx> show system directory-usage /cf

### 4. ディレクトリを参照して手動でファイルを削除します ※削除するファイルに注意

user@srx> file list /cf/var/tmp
user@srx> file delete /var/tmp/test.txt

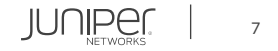

# CLI からのインストール (SRX に一旦コピー)

ソフトウェアを SRX にコピーし CLI を使用してインストールを実施します

1. SCP もしくは FTP を使用し SRX の /var/tmp ヘソフトウェアをコピーします

#### • SCP

user@srx> scp username@<ip address of local scp server>:junos-srxsme-21.2R3-S2.9.tgz user@srx:/var/tmp/junos-srxsme-21.2R3-S2.9.tgz

#### • FTP

user@srx> ftp <ip address of local ftp server> (and login)
user@srx> lcd /var/tmp
user@srx> bin
user@srx> get junos-srxsme-21.2R3-S2.9.tgz
user@srx> bye

### 2. 以下のコマンドを実行し、ソフトウェアをインストールします

user@srx> request system software add no-copy /var/tmp/junos-srxsme-21.2R3-S2.9.tgz
user@srx> request system reboot

JUNIPER

# CLI からのインストール (FTP サーバ上から)

FTP サーバ上のソフトウェアを、CLI を使用してダウンロードおよびインストールを実施します

・FTP サーバからソフトウェアを取得し、インストール後に再起動を実施する場合

user@srx> request system software add no-copy ftp://user:pass@172.16.1.1/junos-srxsme-21.2R3-S2.9.tgz user@srx> request system reboot

※ no-copy オプションはストレージの容量を確保するために使用します

・FTP サーバ (anonymous) からソフトウェアを取得し、インストール後に再起動を実施する場合

user@srx> request system software add no-validate ftp://172.16.1.1/junos-srxsme-21.2R3-S2.9.tgz user@srx> request system reboot

※ no-validate オプションはインストールする Junos OS との Config の互換性をチェックしない場合に使用します

JUNIPER

### CLI からのインストール (USB メモリから)

USB メモリから CLI を使用してインストールを実施します

- 1. Junos OS ソフトウェアを USB メモリへ保存します
- 2. USB メモリに関連付けられている USB デバイス ID を検索します (マウント操作のために root 権限昇格を実施)

user@srx> start shell % su ※ root 権限昇格 Password: ※ root パスワード root@srx% ls /dev/da\*

### 3. USB メモリをスロットに挿入します (slot 1 の場合は以下のようになります)

% umass1: vendor 0x0a6b product 0x0026, rev 2.00/0.26, addr 2 da1 at umass-sim1 bus 1 target 0 lun 0 da1: <GH PicoRM > Removable Direct Access SCSI-4 device da1: 40.000MB/s transfers da1: 3810MB (7802880 512 byte sectors: 255H 63S/T 485C)

※通常 da#s1 となります (上記の場合は da1s1)

#### 4. マウントポイントを作成します

root@srx% mkdir /var/tmp/usb

CLI からのインストール (USB メモリから)

#### 5. USB メモリをマウントします

root@srx% mount -t msdosfs /dev/<drivelabel> /var/tmp/usb

#### ・例) slot 1 の場合

root@srx% mount -t msdosfs /dev/da1s1 /var/tmp/usb

#### ・マウント後、ファイルを確認します

root@srx% ls /var/tmp/usb
System Volume Information

junos-srxsme-21.2R3-S2.9.tgz

### 6. シェルモードを終了し、ソフトウェアをインストールします

| root@srx% exit                                                                                      |
|----------------------------------------------------------------------------------------------------|
| exit                                                                                                |
| % exit                                                                                              |
| exit                                                                                                |
| user@srx> request system software add /var/tmp/usb/junos-srxsme-21.2R3-S2.9.tgz no-validate no-copy |

### 7. インストール完了後、SRX を再起動します

user@srx> request system reboot

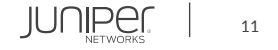

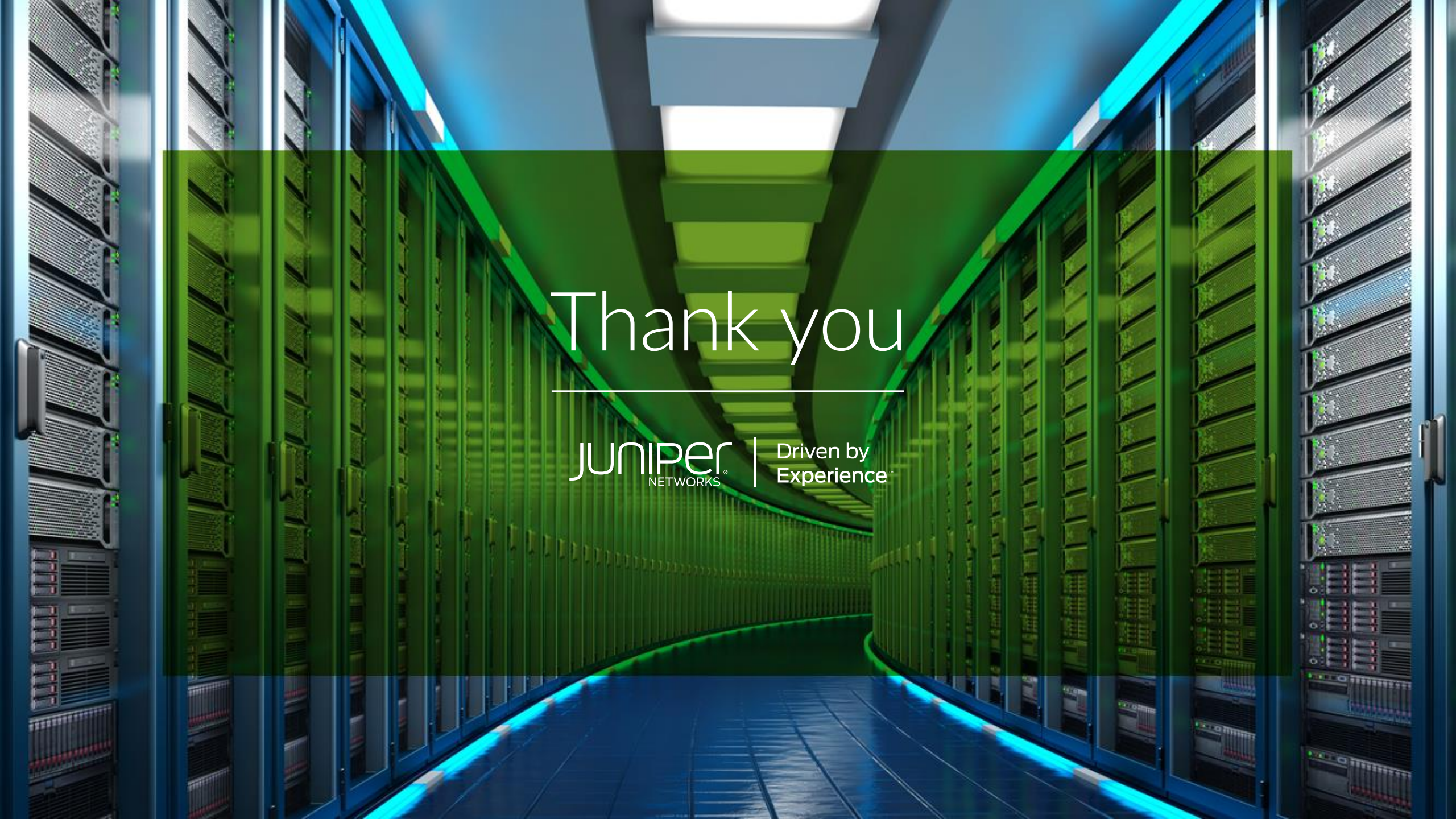